## DTO's guide for I-PIN reset

| 🙆 NSDL                                                                                                    |                                                                                                    | Central Recordkeeping Agency                                                                                                    |  |  |  |  |
|----------------------------------------------------------------------------------------------------|----------------------------------------------------------------------------------------------------|----------------------------------------------------------------------------------------------------|--|--|--|--|
| News                                                                                                    | Subscribers         User ID         Password         Submit         Reset         Forgot Password?         Check Grievance Status         Check Status using Receipt Number         Help / Instruction for Login | Nodal Offices / Other Intermediaries      I - PN    Digital Certificate   User ID    Password      Forced Password?     • Check Grievance Status     • Check Subscriber Registration Status     • Check Subscriber Withdrawal Status     Helf / Instruction for Login |  |  |  |  |
| Home   Contact Us   System Configuration   Entrust Secured                                                                                                    |                                                                                                    |                                                                                                    |  |  |  |  |
| 6 NSDL                                                                                                    |                                                                                                    | Central Recordkeeping Agency                                                                                                    |  |  |  |  |
|                                                                                                    | Reset Password usin                                                                                                    | g secret question Instant Reset I-PIN<br>2. Click here on arriving at this page                                                                                                    |  |  |  |  |
| nome Contact US System Configuration Entrust Secured Best viewed in Internet Explorer 7.0 & above or Mozilla Firefox Ver 3 & above with a resolution of 1024 X 768. |                                                                                                    |                                                                                                    |  |  |  |  |

6 NSDL

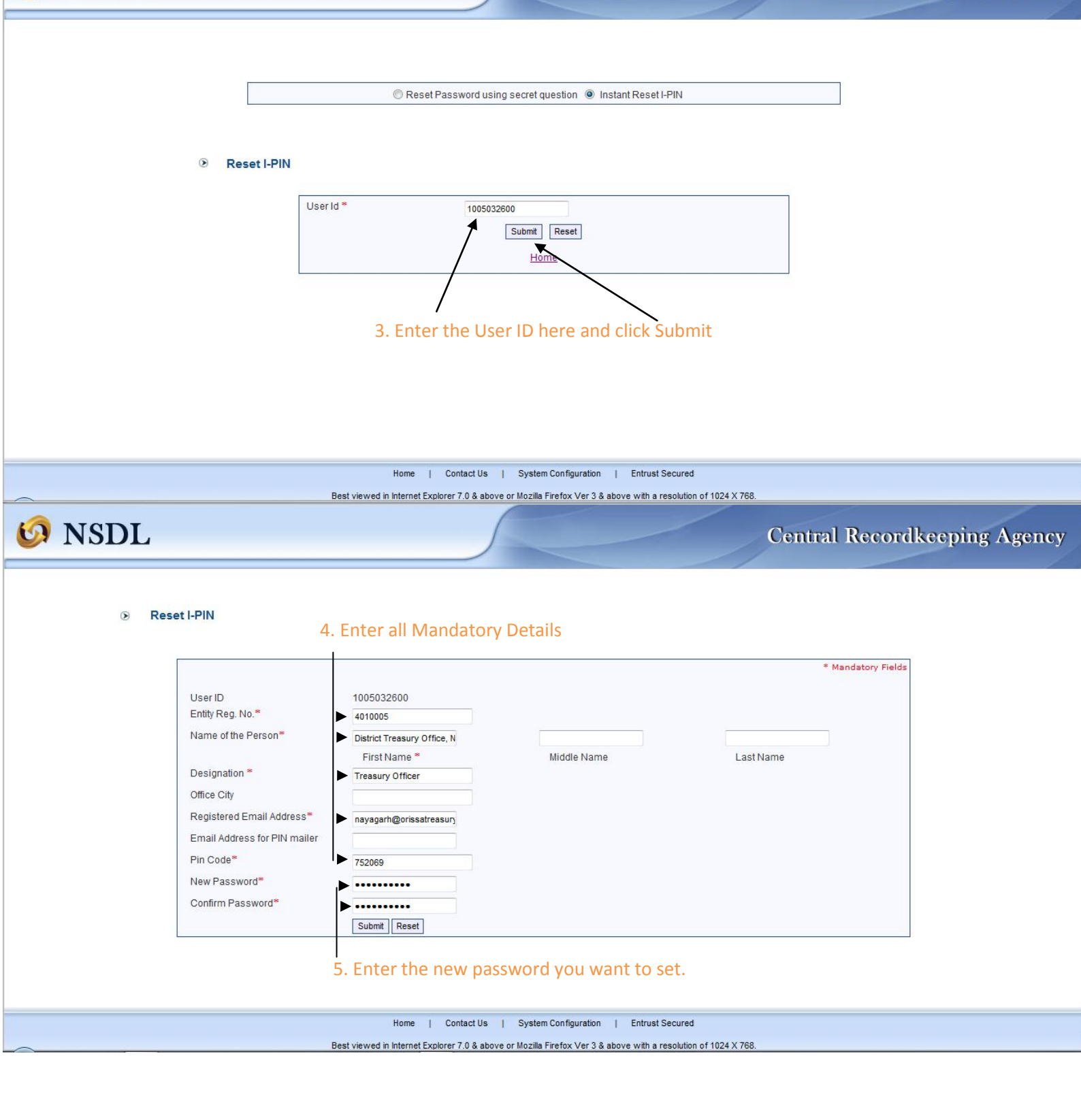

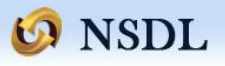

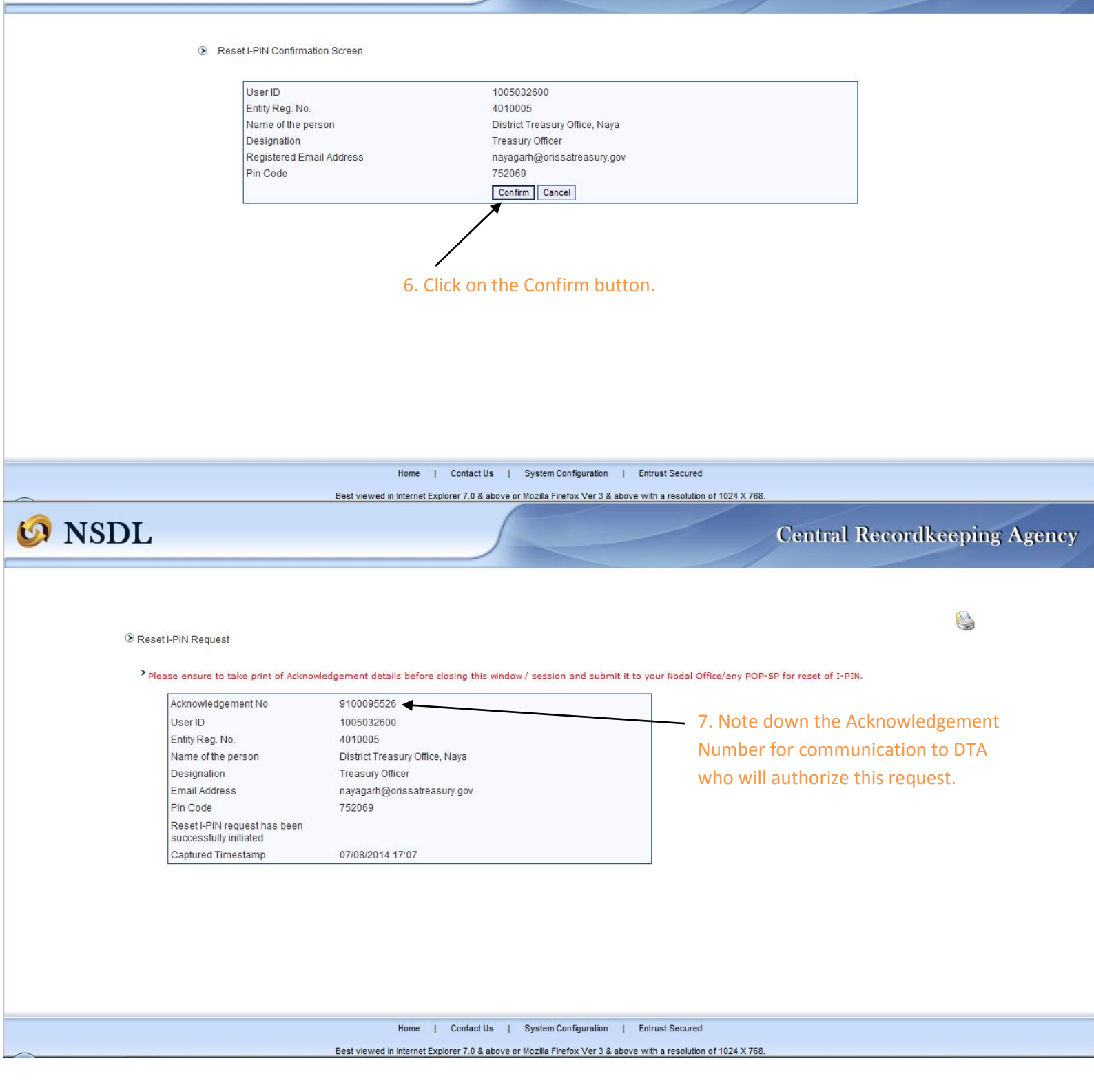

🧐 NSDL

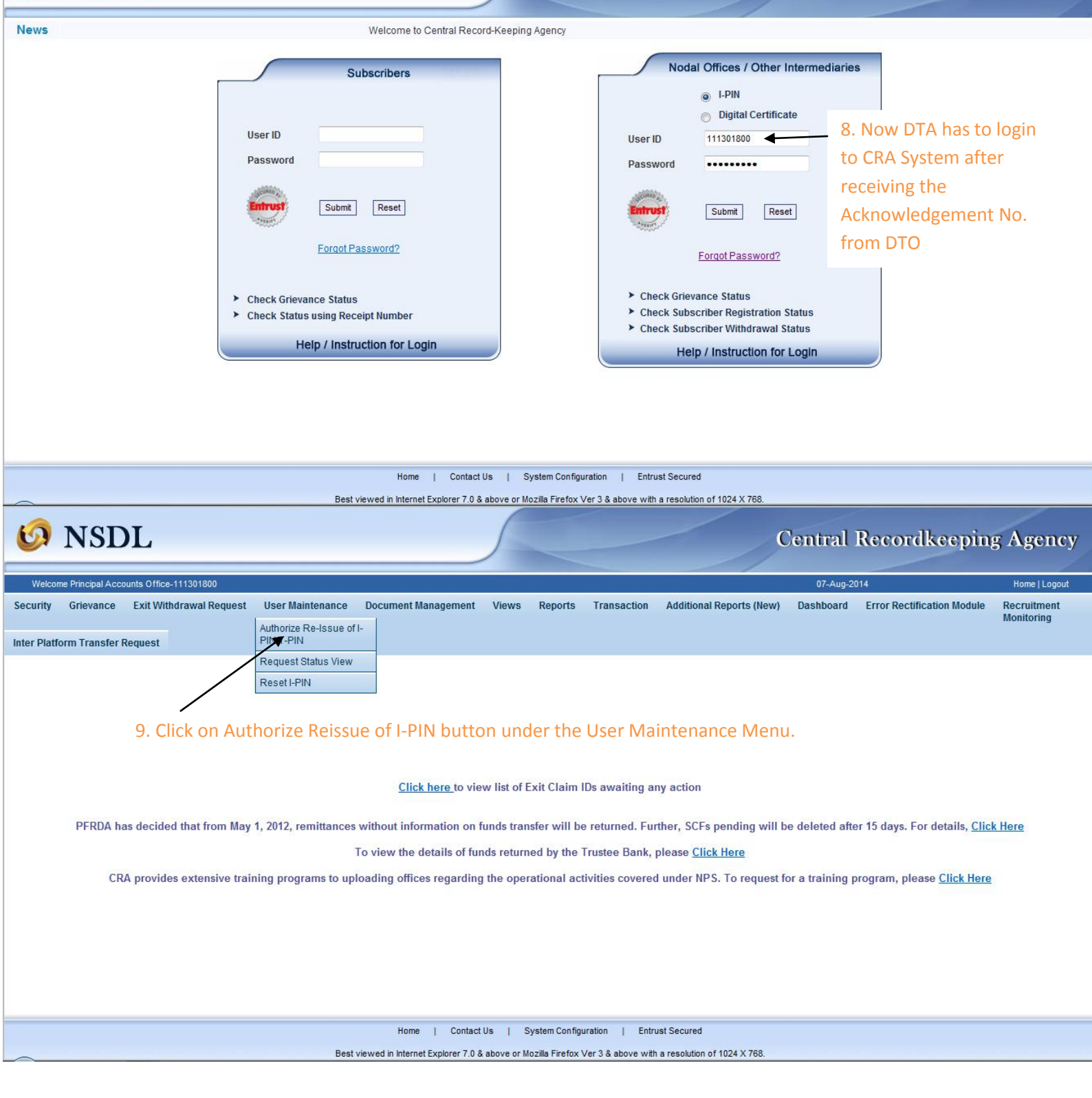

| So NSDL Central Recordkeepir                                                                                                    |                                                                                                    |                                                                |                                                       |                                                         |                                          |
|----------------------------------------------------------------------------------------------------|----------------------------------------------------------------------------------------------------|----------------------------------------------------------------|-------------------------------------------------------|---------------------------------------------------------|------------------------------------------|
| Welcome Principal Accounts Office-111301800                                                                                                    |                                                                                                    |                                                                |                                                       | 07-Aug-2014                                             | Home LL ogout                            |
| Security Grievance Exit Withdrawal Reque                                                                                                    | st User Maintenance Document Manag                                                                                                    | gement Views Reports Transa                                    | ction Additional Reports (New)                        | Dashboard Error Rectifi                                 | ication Module Recruitment<br>Monitoring |
| Inter Platform Transfer Request                                                                                                    |                                                                                                    |                                                                |                                                       |                                                         |                                          |
| Note                                                                                                    | Reset I-PIN/T-PIN<br>Transaction Type *<br>User ID/PRAN<br>Acknowledgement No.<br>From Date<br>To Date<br>To Date                      | 10.<br>Reset I-Pin<br>06/08/2014<br>07/08/2014<br>Search Reset | Select Reset I-Pin  * Mar  11. Ente provideo Date Rai | r the Ack No. if<br>d by DTO or use<br>nge to see the A | the<br>ck ID                             |
| Re-Issue of I-F                                                                                                    | <sup>2</sup> in' instructions which are not authorised within                                                                          | n 15 days of capture will be cancelled by th                   | ie system.                                            |                                                         |                                          |
|                                                                                                    |                                                                                                    |                                                                |                                                       |                                                         |                                          |
|                                                                                                    | Home  <br>Best viewed in Internet Exr                                                                                                  | Contact Us   System Configuration                              | Entrust Secured                                       |                                                         |                                          |
| Welcome Principal Accounts Office-111301800                                                                                                    | st liser Maintenance Document Mana                                                                                                    | nement Views Reports Transa                                    | Ction Additional Reports (New)                        | or-Aug-2014                                             | Ikeeping Agency<br>Home   Logout         |
| coounty choranoo chirmanananoquo                                                                                                    |                                                                                                    | goment there heperto rando                                     |                                                       | Suchourd Error Room                                     | Manitarian                               |
| Inter Platform Transfer Request                                                                                                    |                                                                                                    |                                                                |                                                       |                                                         | wontoring                                |
| Inter Platform Transfer Request                                                                                                    | uthorize Reset I-PIN Request                                                                                                    |                                                                |                                                       |                                                         | Montoring                                |
| Inter Platform Transfer Request                                                                                                    | uthorize Reset I-PIN Request                                                                                                    | Captured Date Mak                                              | er Action Maker Ac                                    | tion taken date                                         | Montoring<br>Maker User Id               |
| Inter Platform Transfer Request           Sr. No.         Acknowledgen           1         91000955           2         91001955                                                                                                    | uthorize Reset I-PIN Request           nent No.         User ID/PRAN           226         1005032600           i24         1005032601 | Captured Date Mak<br>07-08-2014<br>07-08-2014                  | er Action Maker Ac<br>-                               | ction taken date                                        | Maker User Id<br>-                       |
| Inter Platform Transfer Request          Inter Platform Transfer Request         Image: Sr. No.         Acknowledger         1       91000955         2       91001955         1       91000955         1       91001955         2       91001955         1       91001955         1       91001955         1       91001955         1       91001955                                                                                                    | uthorize Reset I-PIN Request                                                                                                    | Captured Date Mak<br>07-08-2014<br>07-08-2014                  | er Action Maker Ac<br>-<br>-                          | ction taken date                                        | Maker User Id<br>-<br>-                  |
| Inter Platform Transfer Request           Image: Sr. No.       Acknowledgen         1       91000955         2       91001955         1       1000955         1       1000955         1       1000955         1       1000955         1       1000955         1       1000955         1       1000955         1       1000955         1       1000955         1       1000955         1       1000955         1       1000955         1       1000955         1       1000955         1       1000955         1       1000955         1       1000955         1       1000955         1       1000955         1       1000955         1       1000955         1       1000955         1       1000955         1       1000955         1       1000955         1       1000955         1       1000955         1       1000955         1       1000955         1       1000955         1 <t< th=""><th>uthorize Reset I-PIN Request          ment No.       User ID/PRAN         526       1005032600         524       1005032601</th><th>Captured Date Mak<br/>07-08-2014<br/>07-08-2014</th><th>er Action Maker Act</th><th>tion taken date</th><th>Maker User Id<br/>-<br/>-</th></t<> | uthorize Reset I-PIN Request          ment No.       User ID/PRAN         526       1005032600         524       1005032601            | Captured Date Mak<br>07-08-2014<br>07-08-2014                  | er Action Maker Act                                   | tion taken date                                         | Maker User Id<br>-<br>-                  |

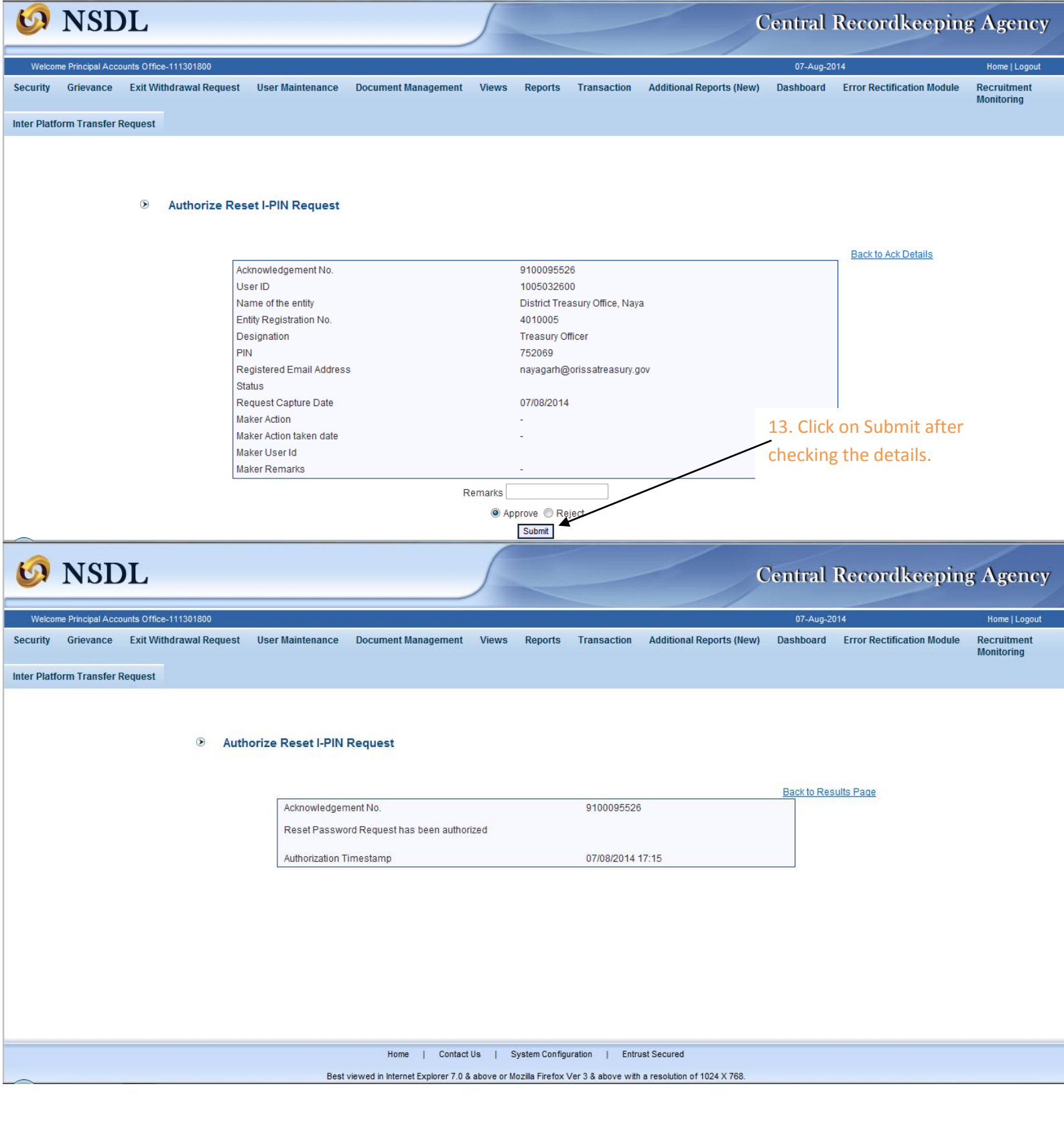